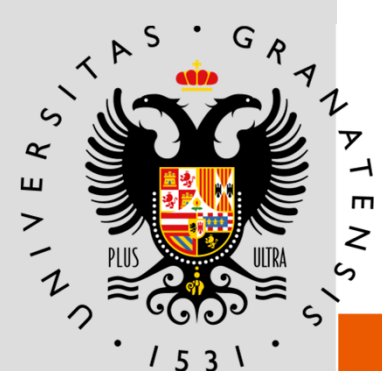

# UNIVERSIDAD DE GRANADA

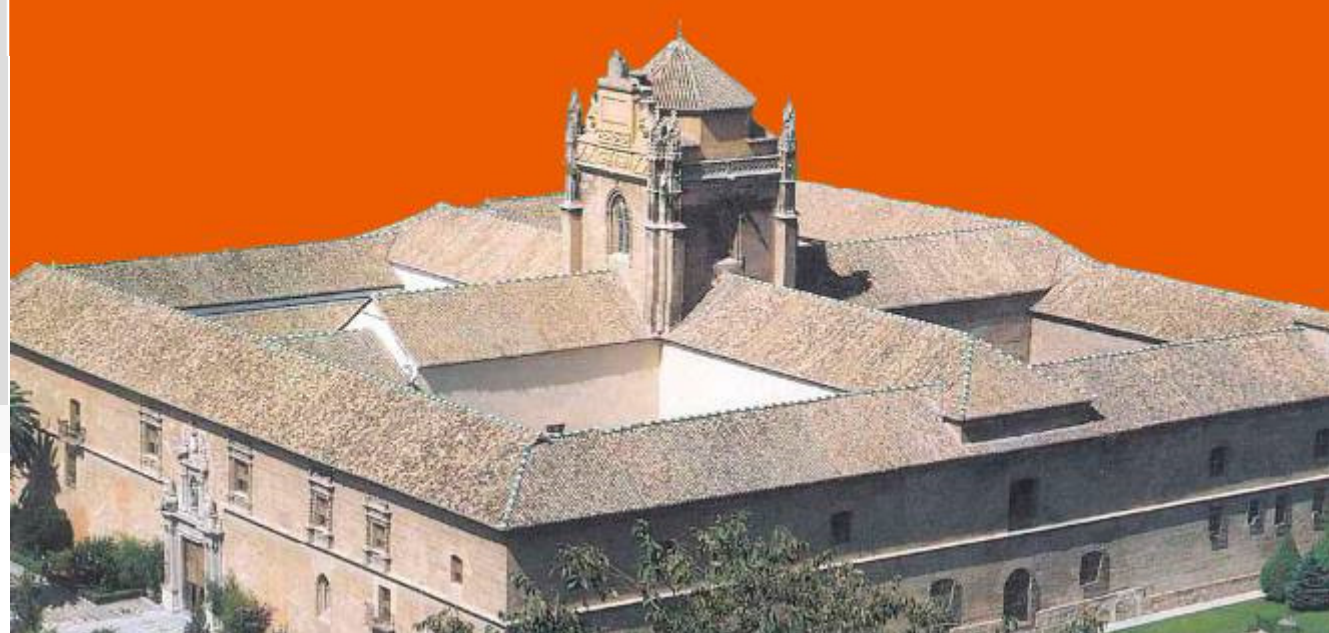

#### PROCEDIMIENTO ELECTRÓNICO DE MODIFICACIÓN DEL ACUERDO DE ESTUDIOS 2017

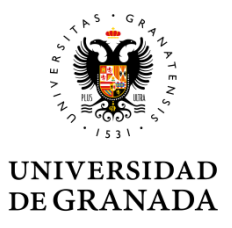

# ÍNDICE

Conceptos
Requisitos previos
Solicitud
Aprobación
Finalización

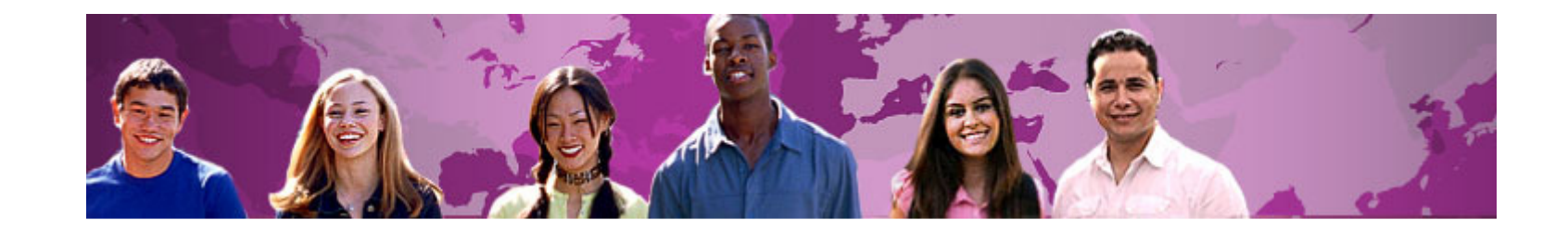

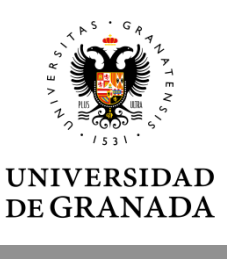

- Acuerdo de estudios: es el documento en el que quedarán reflejadas, con carácter vinculante, las actividades académicas que se desarrollarán en la universidad de acogida y su correspondencia con las de la universidad de origen; la valoración, en su caso, en créditos ECTS; y las consecuencias del incumplimiento de sus términos. El Acuerdo de estudios deberá estar firmado por las tres partes implicadas en la movilidad: universidad de origen, universidad de acogida y estudiante.
- **Tutor docente**: es el miembro del Personal Docente e Investigador del Centro correspondiente, que asesora y acuerda con el estudiante el contenido del Acuerdo de Estudios.
- **Responsable académico**: Es el Vicedecano o Subdirector del Centro, responsable de las Relaciones Internacionales, que tiene la responsabilidad de la firma del acuerdo de estudios.

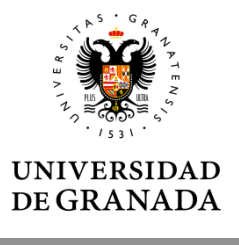

El procedimiento electrónico de modificación del acuerdo de estudios se utiliza para su tramitación administrativa, tras haber consensuado una propuesta los tutores docentes de origen y destino:

•El procedimiento se compone de los siguientes pasos:

✓ Presentación y registro de la propuesta de modificación del acuerdo de estudios

✓Visto bueno del Tutor Docente

✓ Aprobación o denegación de la propuesta por el Responsable Académico del Centro UGR

✓ Comunicación de la aceptación o denegación de la propuesta

✓ Envío del acuerdo modificado a la Institución de Acogida

✓ Subida del acuerdo modificado firmado por la institución de acogida a la plataforma UGR

✓ Cierre del procedimiento y archivo definitivo

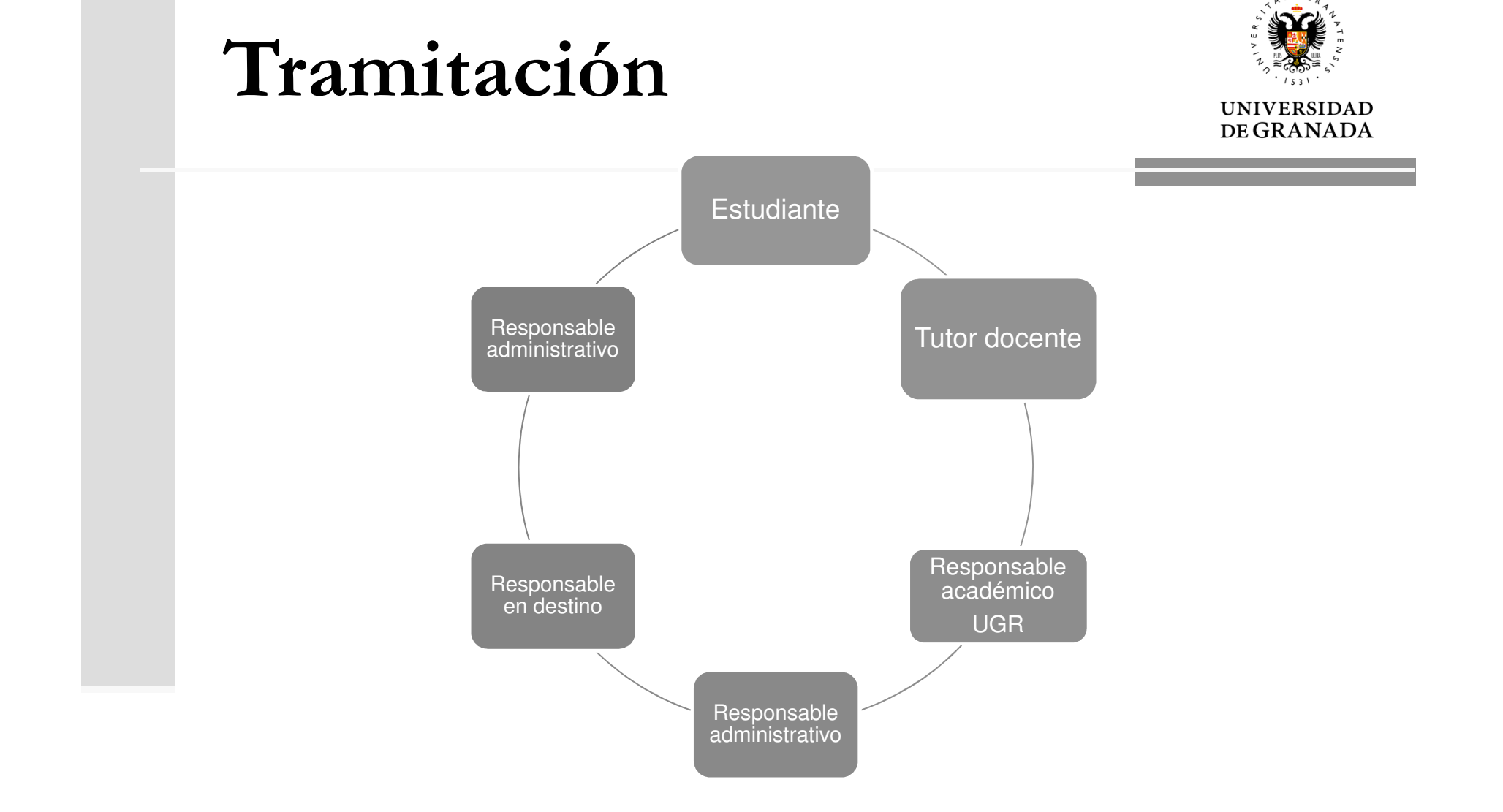

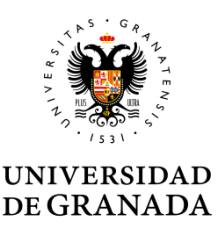

- El procedimiento no incluye la fase previa de elaboración de la propuesta de acuerdo de estudios con el Tutor docente. El estudiante debe tener una propuesta consensuada <u>antes</u> de inciar el proceso en sede electrónica.
- Existe una plantilla para que el estudiante complete la propuesta de equivalencias con su Tutor Docente.

| UNIVERSIDAD                                                                                                    |                                                                                                    |
|----------------------------------------------------------------------------------------------------|----------------------------------------------------------------------------------------------------|
| DEGRANADA                                                                                                    | LOGO CENTRO                                                                                                    |
| Vicerrectorado de Internacionalización<br>Oficina de Relaciones Internacionades                                                                                                    |                                                                                                    |
|                                                                                                    |                                                                                                    |
| CHANGES TO THE LEARNING AGRED<br>ACUERDO DE ESTUDIOS                                                                                                    | EMENT PROPOSAL / CAMBIOS A LA PROPUESTA I                                                                                              |
| CHANGESTOTHE LEARNING AGREE<br>ACUERDO DE ESTUDIOS<br>PROGRAMA<br>The student/ El/la estudiante                                                                                                    | EMENT PROPOSAL / CAMBIOS A LA PROPUI STAT                                                                                              |
| CHANGESTOTHE LEARNING AGREE<br>ACUERDO DE ESTUDIOS<br>PROGRAMA<br>The student/ Elila estudianie<br>Last name (e) Apellidos                                                                                                    | EITEN name/ Nombre                                                                                                    |
| CHANGESTOTHE LEARNING AGRED<br>ACUERDO DE ESTUDIOS<br>PROGRAMA<br>The student/ Elila estudiante<br>Last name (e)/ Apellidos<br>Student's ID/ DNI/NIF<br>Date of lini/ Ecole de movimento                                                 | EMENT PROPOSAL / CAMBIOS A LA PROPUE STA I<br>First name/ Nombre<br>Nationality: Nacionalidad<br>See Sen Ellia ou elemento.            |
| CHANGESTOTHE LEARNING AGRED<br>ACUERDO DE ESTUDIOS<br>PROGRAMA<br>The student/ Elila estudiante<br>Last name (6) Aprilidos<br>Student's ID/ DNI/ NIF<br>Date of birth/ Feha de nacimiento<br>Email/ Correctectonico                      | EITEST name/ Nonbre<br>Nationality/ Nacionalidad<br>Seed Seed Eligia ne elemento.<br>Phone/ 11/                                        |
| CHANGESTO THE LEARNING AGRED<br>ACUERDO DE ESTUDIOS<br>PROGRAMA<br>The student/ El/la estudiante<br>Last name (o) Apeilido<br>Student 7D DNI/NT<br>Date of birth/ Fecha de nacimiento<br>E-mail/ Corroe dectrónico<br>Degreey (Thuaiscón | EMENT PROPOSAL / CAMBIOS A LA PROPUE STA<br>First name/ Nombre<br>Nationality/ Nacionalidad<br>Sed Sea Elja un elemento.<br>Phone/ Tl/ |

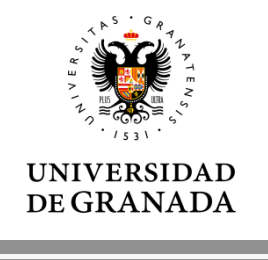

- El estudiante solo puede realizar una única solicitud telemática. Puede corregir tantas veces como quiera antes de enviar pero una vez enviada, la solicitud queda registrada y pasa automáticamente a ser tramitada.
- Si por error necesita anular la solicitud, el estudiante debe contactar con la ORI del Centro y solicitar por escrito la anulación.

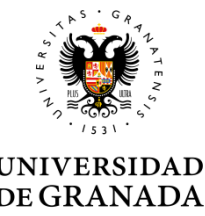

Los estudiantes no pueden solicitar modificación del Acuerdo de Estudios (no se permite entrar a la solicitud) si el acuerdo de estudios inicial no está completo porque falta la firma de la Universidad de Destino.

- Tanto si el Responsable en destino lo envió por la plataforma como si entregó el documento firmado al estudiante, y éste lo subió a la sede electrónica a través de "Mis Procedimientos", el administrativo debe comprobarlo y cerrar el expediente.
- Si el Responsable de destino lo envió directamente a la UGR y el administrativo sube el documento y cierra el expediente.

Hasta que no se cierra el procedimiento de formalización de un estudiante no se le permite iniciar el de modificación.

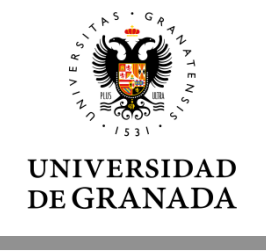

# Antes de iniciar el procedimiento de modificación, el estudiante debe:

- Comprobar que realmente podrá cursar las nuevas asignaturas de destino que propone.
- Comprobar que el Tutor Docente de la UGR autoriza las nuevas equivalencias entre asignaturas de destino y de UGR.

Es obligatorio que el estudiante incorpore a la solicitud la <u>propuesta de nuevas equivalencia</u>s, en formato pdf.

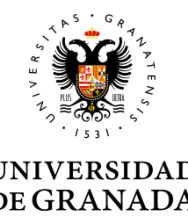

Para avalar la solicitud también puede incorporar:

**Propuesta acordada con destino** (opcional): documento que refleja los cambios <u>solo en las asignaturas que cursará en la Universidad de acogida</u> según la orientación recibida del Tutor de la Universidad de acogida. En el Programa Erasmus se corresponde con la Tabla A2 del acuerdo de estudios:

|                                     |                                                       | Modificaciones excepcionales a la T                                                                                                    | abla A ( <i>Programa de</i>                          | estudios en la instituc                            | ión de acogida)                                                                         |                                                   |
|-------------------------------------|-------------------------------------------------------|----------------------------------------------------------------------------------------------------|------------------------------------------------------|----------------------------------------------------|-----------------------------------------------------------------------------------------|---------------------------------------------------|
| Tabla A2<br>Durante la<br>movilidad | Código del<br>componente<br>educativo<br>(si procede) | Denominación del componente educativo<br>en la institución de acogida<br>(según la denominación del catálogo/de la<br>descripción de cursos) | Componente<br>eliminado<br>[marcar donde<br>proceda] | Componente<br>añadido<br>[marcar donde<br>proceda] | Motivo de la<br>modificación [indicar el<br>número que<br>corresponda según nota<br>12] | Número de<br>créditos ECTS<br>(o<br>equivalentes) |
|                                     |                                                       |                                                                                                    |                                                      |                                                    |                                                                                         |                                                   |
|                                     |                                                       |                                                                                                    |                                                      |                                                    |                                                                                         |                                                   |

**Relación de asignaturas elegibles en destino** (opcional): documento que refleja el listado de asignaturas que es posible cursar durante su periodo de estudios en la Universidad de Acogida.

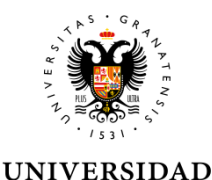

**DE GRANADA** 

#### El procedimiento NO exige el uso de certificado digital.

El estudiante puede acceder con Certificado Digital de la Fábrica Nacional de la Moneda y Timbre (FNMT Clase 2 CA) pero también con Usuario y Clave de Acceso Identificado de la UGR.

Tampoco requiere certificado digital del Responsable Académico se utiliza un sistema de firma con claves concertadas.

#### Autenticación de usuario

La Ley 39/2015, de 1 de octubre, del Procedimiento Administrativo Común de las Administraciones Públicas admite, entre otros sistemas, la identificación de los interesados en el procedimiento mediante la utilización de claves concertadas. Para acceder a este procedimiento de la sede electrónica de la Universidad de Granada puede identificarse usando sus claves de Acceso Identificado:

• El usuario es el DNI del usuario sin letra o usuario (DNI que se introduce en Acceso Identificado) La contraseña es la CLAVE que utiliza para entrar en Acceso Identificado.

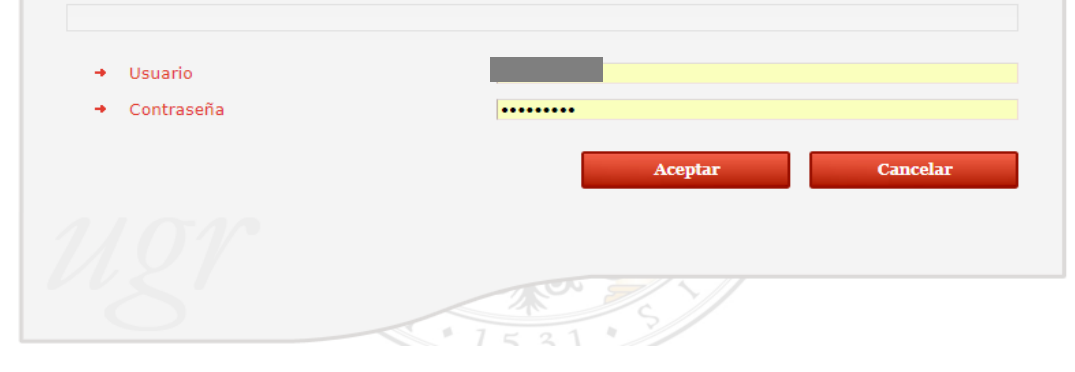

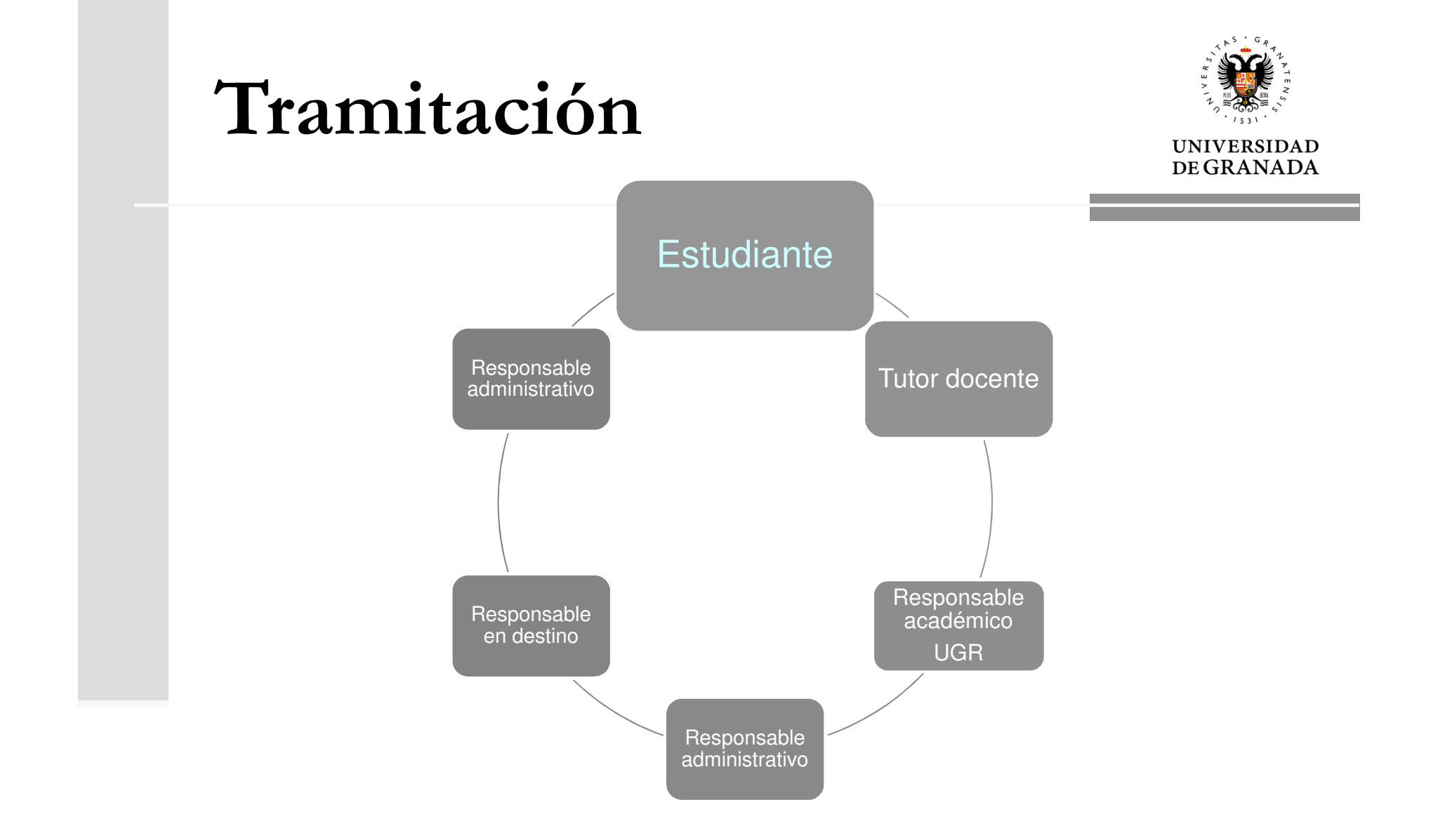

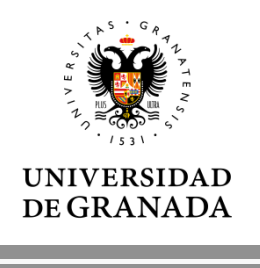

En el formulario aparecen precargados los datos personales, académicos y de la movilidad a realizar que constan en nuestras bases de datos.

El estudiante debe introducir los datos de contacto en destino y tutor Docente de la UGR por lo que puede solicitar información o confirmación de estos datos.

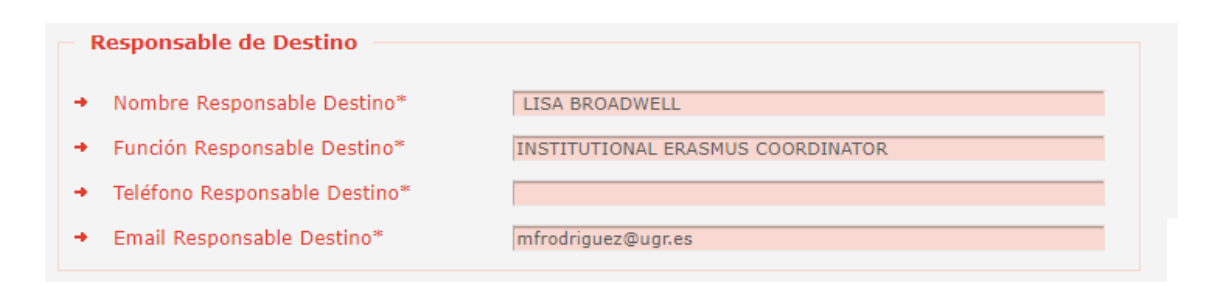

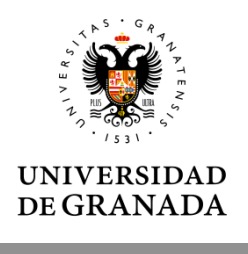

Debe Indicar el email de su tutor docente, el sistema buscará los datos necesarios en la base de datos automáticamente. Si lo encuentra escribe el nombre en el campo tutor docente, sino muestra un error. Debe ser un correo institucional de un miembro del PDI [nombre]@ugr.es (No son válidos los emails personales, ni de departamentos).

|                                          | Tutor docente                                                        |                                                                                                 |
|------------------------------------------|----------------------------------------------------------------------|-------------------------------------------------------------------------------------------------|
|                                          | <ul> <li>→ Tutor Docente*</li> <li>→ Email Tutor Docente*</li> </ul> | auroraflores@ugr.es                                                                             |
|                                          |                                                                      | Email de Tutor Docente no registrado en la base de datos. Debe tener el formato [nombre]@ugr.es |
| Tutor docente                            |                                                                      |                                                                                                 |
| <ul> <li>Tutor Docente*</li> </ul>       | ELENA MOLÍS BAÑALES                                                  |                                                                                                 |
| <ul> <li>Email Tutor Docente*</li> </ul> | emolis@ugr.es                                                        |                                                                                                 |

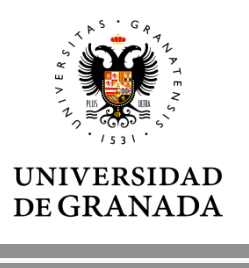

#### **DOBLES GRADOS**

• Grados dobles de un solo Centro: aparecerán dos posibles tutores pero un solo responsable.

• Grados dobles con dos centros: aparecerán dos posibles tutores y dos responsables.

(Solo habrá que introducir el Email del segundo Tutor cuando el acuerdo contenga asignaturas de los dos Grados)

| Responsable de Origen                                              |                             |  |  |  |
|--------------------------------------------------------------------|-----------------------------|--|--|--|
| <ul> <li>Nombre Responsable Origen*</li> </ul>                     | Nombre Responsable Prueba 2 |  |  |  |
| <ul> <li>Función Responsable Origen*</li> </ul>                    | Responsable Académico       |  |  |  |
| ➔ Teléfono Responsable Origen*                                     | 00000                       |  |  |  |
| ➔ Email Responsable Origen*                                        | mfrodriguez@ugr.es          |  |  |  |
| Tutor docente                                                      |                             |  |  |  |
| Tutor Docente                                                      | Tutor Docente Prueba        |  |  |  |
| Email Tutor Docente*                                               | borjaro@correo.ugr.es       |  |  |  |
| Tutor Docente Adjunto (si elige asignaturas de ambas titulaciones) |                             |  |  |  |
| → Tutor Docente                                                    |                             |  |  |  |
|                                                                    |                             |  |  |  |

| Nombre Responsable Origen*                                                                                                    | Nombre Responsable Prueba                                                               |
|----------------------------------------------------------------------------------------------------|-----------------------------------------------------------------------------------------|
| <ul> <li>Función Responsable Origen*</li> </ul>                                                                                               | Responsable Académico                                                                   |
| <ul> <li>Teléfono Responsable Origen*</li> </ul>                                                                                              | 00000                                                                                   |
| <ul> <li>Email Responsable Origen*</li> </ul>                                                                                                 | mfrodriguez@ugr.es                                                                      |
| Tutor docente                                                                                                    |                                                                                         |
| Tutor Docente                                                                                                    | Tutor Docente Prueba                                                                    |
| <ul> <li>Email Tutor Docente*</li> </ul>                                                                                                    | borjaro@correo.ugr.es                                                                   |
| Responsable Adjunto de Origen (                                                                                                    | (Doble centro)                                                                          |
| Responsable Adjunto de Origen (                                                                                                    | (Doble centro)<br>Nombre Responsable Prueba 2                                           |
| Responsable Adjunto de Origen (<br>Nombre Responsable Adjunto*<br>Función Responsable Adjunto                                                 | (Doble centro)<br>Nombre Responsable Prueba 2<br>Responsable Académico Adjunto          |
| Responsable Adjunto de Origen (         Nombre Responsable Adjunto*         Función Responsable Adjunto         Teléfono Responsable Adjunto* | (Doble centro)<br>Nombre Responsable Prueba 2<br>Responsable Académico Adjunto<br>00000 |

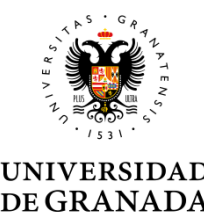

En la solicitud de modificación aparecen precargadas las equivalencias entre asignaturas de origen y destino según el último estado del acuerdo de estudios:

- Si se formalizó el acuerdo inicial o existe una primera modificación aprobada en la sede electrónica.
- Si ha sido denegada una solicitud de modificación anterior, se muestra el motivo de denegación tal cuál fue plasmado por el responsable que lo rechazó y su nombre.

El estudiante solo debe hacer los cambios necesarios para reflejar las nuevas equivalencias.

| Universidad Destino          |      |          |          | Univ | ersidad Granada           |               |               |
|------------------------------|------|----------|----------|------|---------------------------|---------------|---------------|
| Asignatura Destino*          | ECTS | Créditos | Semestre |      | Asignaturas Origen*       | Bolsa<br>ECTS | Cuatrim.      |
| Bloque 1                     |      |          |          |      |                           |               |               |
| Global studies: key concept: | 7.5  |          | 1º Cu 🔻  | ×    | POLÍTICA COMPARADA ¥      |               | 1º Cu 🔻 🎇     |
| Nueva<br>Asignatura          |      |          |          |      | Nueva<br>Asignatura       |               | Borrar Bloque |
| Bloque 2                     |      |          |          |      |                           |               |               |
| Practices and methods in inf | 7.5  |          | 1º Cu 🔻  | ×    | DERECHO INTERNACIO ¥      |               | 1º Cu 🔻 X     |
| Nueva<br>Asignatura          |      |          |          |      | Nueva<br>Asignatura       |               | Borrar Bloque |
| Bloque 3                     |      |          |          |      |                           |               |               |
| Comparing media system ar    | 7.5  |          | 1º Cu 🔻  | ×    | DERECHO MERCANTIL : Y     |               | 1º Cu 🔻 🎇     |
| Nueva<br>Asignatura          |      |          |          |      | Nueva<br>Asignatura       |               | Borrar Bloque |
| Bloque 4                     |      |          |          |      |                           |               |               |
| Global cities                | 7.5  |          | 1º Cu 🔻  | ×    | Bolsa Créditos Optativo 🔻 | 7.5           | 1º Cu 🔻 🎇     |
| Nueva<br>Asignatura          |      |          |          |      | Nueva<br>Asignatura       |               | Borrar Bloque |
| Bloque 5                     |      |          |          |      |                           |               |               |
| Global perspectivs in social | 7.5  |          | 1º Cu ♥  | ×    | Bolsa Créditos Optativo 🔻 | 7.5           | 1º Cu 🔻 🎇     |
| Nueva<br>Asignatura          |      |          |          |      | Nueva<br>Asignatura       |               | Borrar Bloque |
|                              |      |          |          |      |                           |               |               |

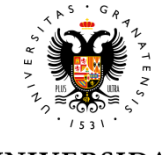

#### **UNIVERSIDAD DE GRANADA**

Cuando no hay datos en las sede sobre un anterior acuerdo de estudios, el estudiante debe introducir los datos del acuerdo de estudios que tiene firmado papel antes de entrar a la en modificación.

A los tutores se les muestra en la ventana de "Equivalencias" de la siguiente forma:

| cedimiento que permite Solicitar la Modificación del Acue                                                                                                    | erdo de Estudios                                                                                                    |
|----------------------------------------------------------------------------------------------------|----------------------------------------------------------------------------------------------------|
| os campos marcados con * son obligatorios                                                                                                    |                                                                                                    |
| nstrucciones - Acuerdo de Estudios vig                                                                                                    | ente                                                                                                    |
| Antes de iniciar su Modificación del Acuerdo de Estudios<br>Acuerdo o Modificación de Acuerdo de Estudios vigent<br>centro académico.<br>Para ello utilice el botón 'Nuevo Bloque' para crear un<br>botón 'Nueva Asignatura' y Elimienta Asignatura'.<br>Rellene los campos correspondientes (nombre de la<br>completado este paso, pulse en 'Siguiente' para comenz<br>acaba de cumplimentar.<br>Recuerde que la información que introducza e<br>exactamente con su acuerdo de estudios vigente de | debe añadir la relación de equivalencias probada en su<br>e que realizó en papel a través de la secretaria de su<br>nuevo bloque de equivalencias entre asignaturas, y el<br>asignatura, número de créditos y semestre). Una vez<br>ar a realizar la modificación del acuerdo de estudios que<br>n esta pantalla obligatoriamente debe coincidir<br>m papel. |
| Universidad Destino                                                                                                    | Universidad Granada                                                                                                    |
| Asignatura Destino* ECTS Semestre                                                                                                    | Asignaturas Origen* Cred. Cuatrim.                                                                                                    |
| 1º Cu ▼                                                                                                    | OBSTETRICIA, GINECOLOGÍ T 1º Cu T 💥                                                                                                    |
|                                                                                                    | PEDIATRÍA (de GRADO EN N 🔻 🛛 1º Cu 🔻 🎇                                                                                                    |
|                                                                                                    | CIRUGÍA PEDIÁTRICA Y PAT 🔻 🚺 1° Cu 🔻 🎇                                                                                                    |
| Nueva<br>Asignatura                                                                                                    | Nueva<br>Asignatura                                                                                                    |
|                                                                                                    | Nuevo Blormo                                                                                                    |
|                                                                                                    | Maero Bioque                                                                                                    |
|                                                                                                    | rchivo seleccionado                                                                                                    |
|                                                                                                    |                                                                                                    |
| . No es posible mostrar el                                                                                                    |                                                                                                    |
| ie los datos corresponden                                                                                                    | Signiente Cancelar                                                                                                    |
|                                                                                                    |                                                                                                    |
|                                                                                                    | ~~//                                                                                                    |
|                                                                                                    |                                                                                                    |

Acuerdo de estudios - Exp. 262449 - Tipo: modificación (Cuat. 1) - Erasmus

Acuerdo/Modificación anterior

No se realizó ninguna Formalización o Modificación de Acuerdo de Estudios previo de forma telemát acuerdo previo. Los datos mostrados han sido proporcionados por el alumno (no podemos asegurar con su acuerdo en papel), revise con especial atención la presente solicitud.

| <ul> <li>Datos d</li> </ul> | el Estu | diante |
|-----------------------------|---------|--------|
|-----------------------------|---------|--------|

Nombre

Primer Apellido

Segundo Apellido

ADMINISTRACION

ELECTRONICA

PRUEBA

## Enviar la solicitud

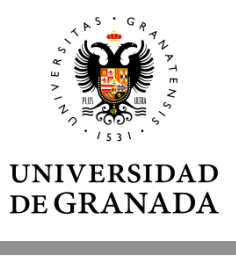

Cuando el estudiante envía la solicitud se procede a la generación del documento de modificación de acuerdo al nuevo modelo UE o al modelo UGR para Intercambio.

Si se accedió con certificado digital contendrá el pie de firma digital.

Si se accedió con usuario y clave UGR tendrá el pie de firma con clave concertada UGR.

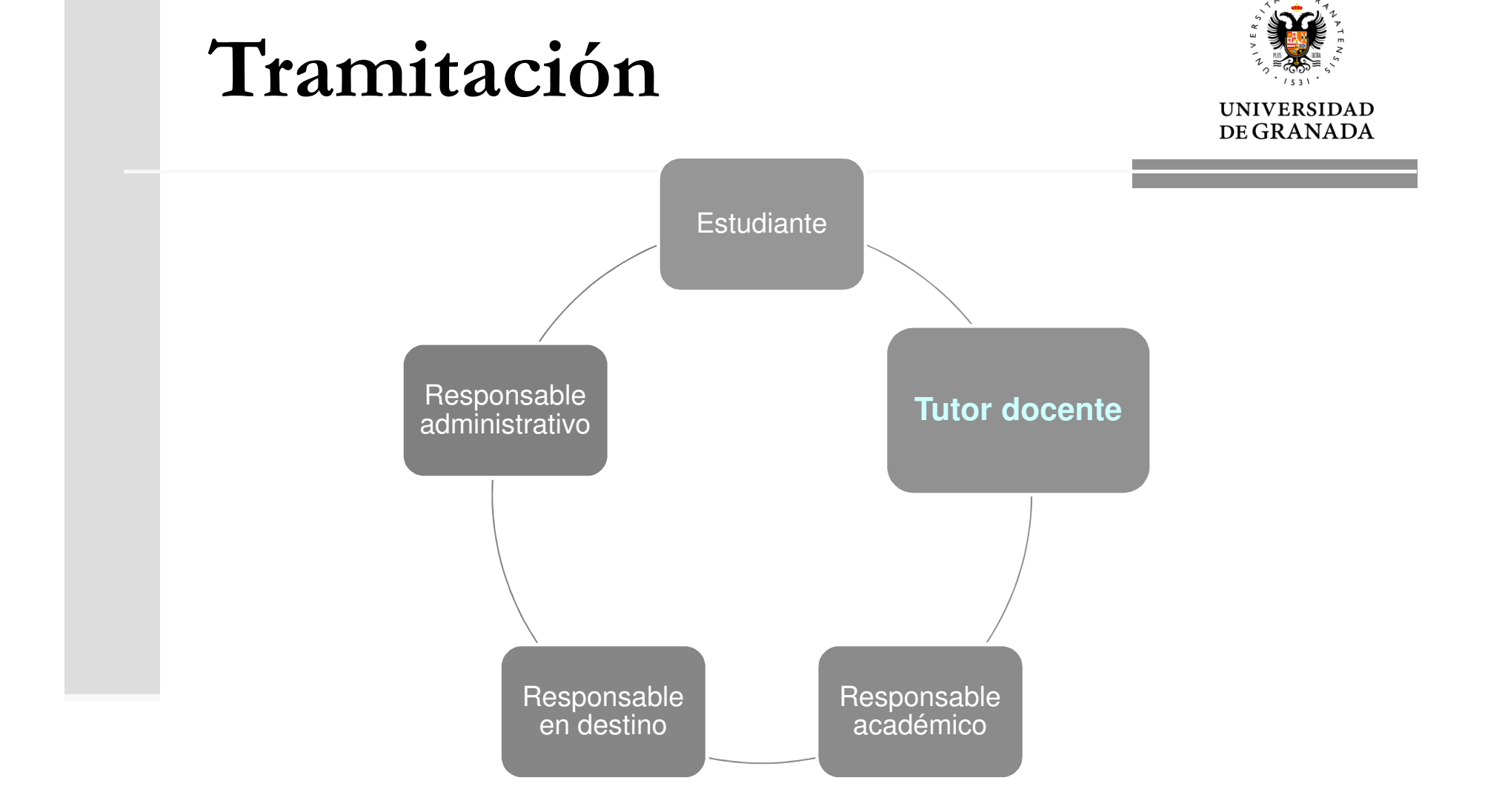

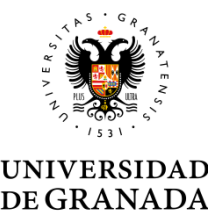

#### Cuando un estudiante finaliza con éxito su solicitud, su Tutor Docente y el Responsable Académico reciben simultáneamente un correo electrónico de aviso

#### Estimado/a "NOMBRE TUTOR DOCENTE":

El alumno NOMBRE ESTUDIANTE ha iniciado el procedimiento telemático de Formalización de acuerdo de estudios. Como tutor docente debe acceder a la plataforma "http://localhost:8080/carpetaPersonal/ValidaDniRrii.do?red=vb" de la universidad de Granada para aceptar o rechazar el expediente 12587.

Reciba un cordial saludo.

Estimado/a NOMBRE RESPONSABLE ACADÉMICO: El alumno APELLIDOS Y NOMBRE DEL ESTUDIANTE ha iniciado el procedimiento telemático de Formalización de acuerdo de estudios. Asignado al tutor docente: NOMBRE DEL TUTOR DOCENTE con la dirección de correo electrónico EMAIL TUTOR DOCENTE. El tutor no tiene obligación de validar el acuerdo. Para aceptar o rechazar el acuerdo de estudios con número de expediente 220373 acceda a la plataforma https://sede.ugr.es/carpetaPersonal/LoginCertificadoFrontAction.do?red

=rriivbgestacuest o Portafirmas de la universidad de Granada.

Reciba un cordial saludo.

Ambos con el URL de acceso a la plataforma de validación de acuerdos de estudios. Se usa la misma plataforma para el acuerdo inicial y la modificación.

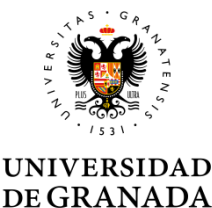

Tanto el Tutor Docente como el Responsable Académico entran con su usuario y clave personal de acceso identificado.

#### El enlace de acceso es:

https://sede.ugr.es/carpetaPersonal/ValidaDniRrii.do?red=vb

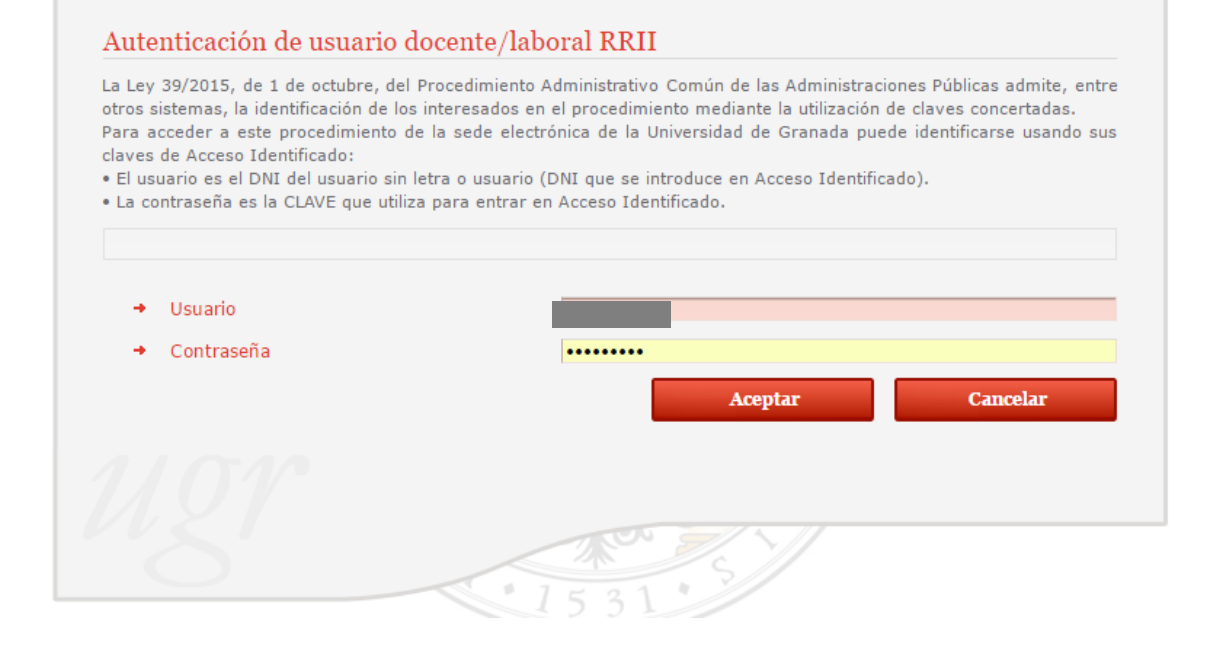

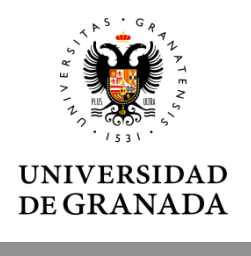

Al entrar en la plataforma aparece:

- El listado de solicitudes de acuerdo inicial o de modificación pendientes de los estudiantes que tiene a cargo. La lista está ordenada por fecha de presentación (las más antiguas primero). Aparece una ficha por solicitud.
- Si el Responsable Académico o el Tutor Docente es diferente al que validó el acuerdo inicial, al nuevo Tutor/Responsable le aparecerá toda la información previa relativa a ese estudiante.

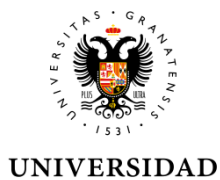

**DE GRANADA** 

| o decaliado de los acuerdos de estudios y                                                                                                    | y modificaciones de estudios (Estado de tramitación docente).                                                                                                    |  |  |
|----------------------------------------------------------------------------------------------------|----------------------------------------------------------------------------------------------------|--|--|
| P                                                                                                    | endientes Aceptados Rechazados Salir                                                                                                    |  |  |
| dientes pendientes                                                                                                    |                                                                                                    |  |  |
| κ <mark>ρ: 262449 - Modificación de ac</mark> i                                                                                                    | uerdo de estudios (1)                                                                                                    |  |  |
|                                                                                                    | Mensaje Tramitador                                                                                                    |  |  |
| Fecha petición                                                                                                    | 28/06/2017                                                                                                    |  |  |
| Alumno                                                                                                    | PRUEBA ADMINISTRACION ELECTRONICA                                                                                                    |  |  |
| 🛳 Responsable Académico                                                                                                    | Nombre Responsable Prueba                                                                                                    |  |  |
| 🔺 Estado Firma/VºBº (RAC)                                                                                                    | Pendiente                                                                                                    |  |  |
| 🛸 Tutor docente                                                                                                    | Tutor Docente Prueba                                                                                                    |  |  |
| 🔺 Estado de VºBº (TUT)                                                                                                    | Pendiente                                                                                                    |  |  |
| Titulación                                                                                                    | GRADUADO/A EN FINANZAS Y CONTABILIDAD                                                                                                    |  |  |
| Universidad de destino KATHOLIEKE HOGESCHOOL ZUID-WEST-VLAANDEREN                                                                                                    |                                                                                                    |  |  |
| Universidad de destino                                                                                                    | KATHOLIEKE HOGESCHOOL ZUID-WEST-VLAANDEREN         Visto bueno       No conforme         Ver Equivalencias       Doc. Adicional       Doc. Adicional                                                                                                    |  |  |
| Universidad de destino<br>p: 239996 - Acuerdo de estudio                                                                                                    | KATHOLIEKE HOGESCHOOL ZUID-WEST-VLAANDEREN       Visto bueno     No conforme       Ver Equivalencias     Doc. Adicional       Dos inicial     Mensaje Tramitador                                                                                                    |  |  |
| Universidad de destino<br><b>(p: 239996 - Acuerdo de estudio</b><br>Fecha petición                                                                                                    | KATHOLIEKE HOGESCHOOL ZUID-WEST-VLAANDEREN<br>Visto bueno No conforme<br>Ver Equivalencias Doc. Adicional Doc. Adicional<br>os inicial<br>Mensaje Tramitador<br>11/09/2017                                                                                                    |  |  |
| Universidad de destino<br><b>qp: 239996 - Acuerdo de estudio</b><br>Fecha petición<br>Alumno                                                                                          | KATHOLIEKE HOGESCHOOL ZUID-WEST-VLAANDEREN<br>Visto bueno No conforme<br>Ver Equivalencias Doc. Adicional Doc. Adicional<br>pos inicial<br>11/09/2017<br>PRUEBA ADMINISTRACION ELECTRONICA                                                                                                    |  |  |
| Universidad de destino<br>cp: 239996 - Acuerdo de estudio<br>Fecha petición<br>Alumno<br>Responsable Académico                                                                        | KATHOLIEKE HOGESCHOOL ZUID-WEST-VLAANDEREN           Visto bueno         No conforme           Ver Equivalencias         Doc. Adicional         Doc. Adicional           bis inicial         Mensaje Tramitador           11/09/2017         PRUEBA ADMINISTRACION ELECTRONICA         BORJA ADM ELECTRONICA                                                                                                    |  |  |
| Universidad de destino<br>cp: 239996 - Acuerdo de estudio<br>Fecha petición<br>Alumno<br>Responsable Académico<br>A Estado Firma/VºBº (RAC)                                           | KATHOLIEKE HOGESCHOOL ZUID-WEST-VLAANDEREN<br>Visto bueno No conforme<br>Ver Equivalencias Doc. Adicional Doc. Adicional<br>Doc. Adicional Mensaje Tramitador<br>11/09/2017<br>PRUEBA ADMINISTRACION ELECTRONICA<br>BORJA ADM ELECTRONICA<br>Pendiente                                                                                                    |  |  |
| Universidad de destino                                                                                                    | KATHOLIEKE HOGESCHOOL ZUID-WEST-VLAANDEREN           Visto bueno         No conforme           Ver Equivalencias         Doc. Adicional         Doc. Adicional           Dos inicial         Mensaje Tramitador           11/09/2017         IPUEBA ADMINISTRACION ELECTRONICA         BORJA ADM ELECTRONICA           Pendiente         PRUEBA ADMINISTRACION ELECTRONICA         Electronica                                                               |  |  |
| Universidad de destino Universidad de destino  Ep: 239996 - Acuerdo de estudio Fecha petición Alumno Responsable Académico Estado Firma/VºBº (RAC) Tutor docente Estado de VºBº (TUT) | KATHOLIEKE HOGESCHOOL ZUID-WEST-VLAANDEREN                                                                                                    |  |  |
| Universidad de destino                                                                                                    | KATHOLIEKE HOGESCHOOL ZUID-WEST-VLAANDEREN                                                                                                    |  |  |
| Universidad de destino                                                                                                    | KATHOLIEKE HOGESCHOOL ZUID-WEST-VLAANDEREN         Visto bueno       No conforme         Ver Equivalencias       Doc. Adicional         Doc. Adicional       Doc. Adicional         sinicial       Mensaje Tramitador         11/09/2017       PRUEBA ADMINISTRACION ELECTRONICA         BORJA ADM ELECTRONICA       Pendiente         PRUEBA ADMINISTRACION ELECTRONICA       Pendiente         GRADUADO/A EN ARQUITECTURA       UNIVERSITA IUAV DI VENEZIA |  |  |
| Universidad de destino                                                                                                    | KATHOLIEKE HOGESCHOOL ZUID-WEST-VLAANDEREN       Visto bueno     No conforme       Ver Equivalencias     Doc. Adicional       Doc. Adicional     Doc. Adicional   Sinicial       Mensaje Tramitador         11/09/2017   PRUEBA ADMINISTRACION ELECTRONICA       BORJA ADM ELECTRONICA   Pendiente       PRUEBA ADMINISTRACION ELECTRONICA   Pendiente       GRADUADO/A EN ARQUITECTURA       UNIVERSITA IUAV DI VENEZIA                                     |  |  |
| Universidad de destino<br>cp: 239996 - Acuerdo de estudio<br>Fecha petición<br>Alumno                                                                                                 | KATHOLIEKE HOGESCHOOL ZUID-WEST-VLAANDEREN       Visto bueno     No conforme       Ver Equivalencias     Doc. Adicional       Doc. Adicional     Doc. Adicional                                                                                                    |  |  |

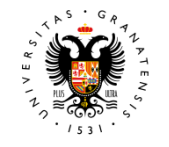

#### UNIVERSIDAD DE GRANADA

|                                                                                                    |                                | cuatrimestre al que corre                        | esponde la modificación                                                     |
|----------------------------------------------------------------------------------------------------|--------------------------------|--------------------------------------------------|-----------------------------------------------------------------------------|
|                                                                                                    | → Alum                         | no                                               | PRUEBA ADMINISTRACION ELECTRONICA                                           |
|                                                                                                    | + 🛳                            | Responsable Académico                            | Nombre Responsable Prueba                                                   |
|                                                                                                    | - *                            | Estado Firma/VºBº (RAC)                          | No Conforme                                                                 |
| RII - Listado de Acuerdos/Mo                                                                                     | dificaciones 🖕 📥               | Futor docente                                    | Tutor Docente Prueba                                                        |
| ado detallado de los acuerdos de estudios                                                                        | y modificacione 📮 🗙            | 🖳 Estado de VºBº (TUT)                           | No Conforme                                                                 |
| Pendientes Ac                                                                                                    | entados → Titul                | ación                                            | GRADUADO/A EN ECONOMÍA                                                      |
|                                                                                                    | → Univ                         | ersidad de destino                               | UNIVERSITÉ D'AIX-MARSEILLE                                                  |
| Expediente<br>Fecha petición                                                                                     | Exp: 2                         | 39996 - Acuerdo de estudios<br>Se indica el tipo | inicial<br>de expediente: acuerdo inicial o modificación Mensaje Tramitador |
| Alumno                                                                                                    | → Fech                         | a petición                                       | 28/06/2017                                                                  |
| 🗢 Responsable Académico                                                                                          | → Alum                         | no                                               | PRUEBA ADMINISTRACION ELECTRONICA                                           |
|                                                                                                    | Pendiente 🔶 📩                  | Responsable Académico                            | BORJA ADM ELECTRONICA                                                       |
| · 🔺 Estado de la firma                                                                                           | - ×                            | Estado Firma/VºBº (RAC)                          | Rechazado                                                                   |
| Estado de la firma                                                                                               |                                |                                                  |                                                                             |
| <ul> <li>Estado de la firma</li> <li>Tutor docente</li> <li>Estado de Visto Bueno</li> </ul>                     | Pendiente                      |                                                  |                                                                             |
| <ul> <li>Estado de la firma</li> <li>Tutor docente</li> <li>Estado de Visto Bueno</li> <li>Titulación</li> </ul> | Pendiente<br>GRADUADO/A EN FAI | RMACIA                                           |                                                                             |

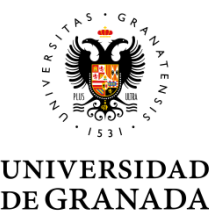

El Tutor docente, comprueba que las solicitud de modificación se ajusta a la propuesta acordada.

En la modificación puede que haya más documentos que comprobar:

| Exp: 258387 - Modificación de acuer       | do de estudios (1)                                                                            |
|-------------------------------------------|-----------------------------------------------------------------------------------------------|
|                                           | Mensaje Tramitador                                                                            |
| ➔ Fecha petición                          | 23/08/2017                                                                                    |
| → Alumno                                  | PRUEBA ADMINISTRACION ELECTRONICA                                                             |
| <ul> <li>Responsable Académico</li> </ul> | Nombre Responsable Prueba                                                                     |
| → 🗶 😫 Estado Firma/VºBº (RAC)             | No Conforme                                                                                   |
| → Sutor docente                           | Tutor Docente Prueba                                                                          |
| → 🗰 🖳 Estado de VºBº (TUT)                | No Conforme                                                                                   |
| → Titulación                              | GRADUADO/A EN ECONOMÍA                                                                        |
| → Universidad de destino                  | UNIVERSITÉ D'AIX-MARSEILLE                                                                    |
| Ver Equivalencias Doc. A<br>Los docum     | dicional Doc. Adicional Doc. Adicional Doc. Adicional                                         |
| Acuerdo d                                 | e estudios inicial formalizado en papel , cuando no exista acuerdo previo en sede electrónica |
| Nueva <u>pro</u>                          | puesta de nuevas equivalencias                                                                |
| Propuesta                                 | acordada con destino                                                                          |
| Relación d                                | e asignaturas elegibles en destino                                                            |
|                                           |                                                                                               |

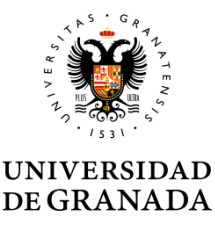

El botón "Ver Equivalencias" muestra el detalle del expediente, incluyendo una tabla con las equivalencias entre las asignaturas de la Universidad de Granada y la Universidad de Destino.

| Exp: 258387 - Modificación de acuer       | rdo de estudios (1) Mensaje Tramitador                |
|-------------------------------------------|-------------------------------------------------------|
| ✤ Fecha petición                          | 23/08/2017                                            |
| → Alumno                                  | PRUEBA ADMINISTRACION ELECTRONICA                     |
| <ul> <li>Responsable Académico</li> </ul> | Nombre Responsable Prueba                             |
| → 🗶 🖳 lo Firma/VºBº (RAC)                 | No Conforme                                           |
| → 🗠 Tuto nte                              | Tutor Docente Prueba                                  |
| → 🗶 🔀 🔀 VºBº (TUT)                        | No Conforme                                           |
| → Titulación                              | GRADUADO/A EN ECONOMÍA                                |
| Universidad de destino                    | UNIVERSITÉ D'AIX-MARSEILLE                            |
| Ver Equivalencias Doc. A                  | dicional Doc. Adicional Doc. Adicional Doc. Adicional |

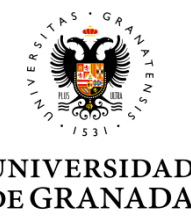

El botón "Ver Equivalencias" muestra el detalle del expediente, en una tabla con las equivalencias entre las asignaturas de la UGR y la Universidad de Destino.

Las asignaturas UGR y de destino eliminadas en la modificación aparecen agrupadas en la parte superior. No constituyen un bloque de equivalencias

| Tabla de equivalencias                       |           |            |                                              |       |          |
|----------------------------------------------|-----------|------------|----------------------------------------------|-------|----------|
| Universidad Destino                          |           | U          | niversidad Granada                           |       |          |
| Asignatura Destino*                          | ECTS Créd | . Cuatrim. | Asignaturas Origen*                          | Créd. | Cuatrim. |
| Bloque Borradas (39112)                      |           |            |                                              |       |          |
| Politica e Planejamento Economico - ECTS. 4  |           | 2º C. ▼    | POLÍTICA ECONÓMICA: OBJETIVOS E INSTRUM      | -     | 1º C. ♥  |
| Politica e Relaçoes Internacionais - ECTS. 4 |           | 2º C. ▼    | Bolsa Créditos Optativos - Cred. 2           | 2     | 1º C. ▼  |
| 3loque 2 (39113)                             |           |            |                                              |       |          |
| Econometría                                  | 4         | 2º C. ▼    | Bolsa Créditos Optativos - Cred. 2           | -     | 1º C. ▼  |
| Finanças Internacionais                      | 4         | 2º C. ▼    | ECONOMETRÍA I (de GRADO EN ECONOMÍA)-ECTS 6  | 6     | 1º C. ▼  |
| Bloque 3 (39114)                             |           |            |                                              |       |          |
| Economia do Setor Publico                    | 4         | 2° C. ▼    | ECONOMÍA DEL SECTOR PÚBLICO I (de GRADO EN E | 6     | 1º C. 🔻  |
| Economia e Instituções                       | 4         | 2º C. ▼    | Bolsa Créditos Optativos - Cred. 2           | -     | 1° C. ▼  |

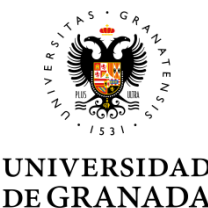

#### Las asignaturas UGR y de destino añadidas si aparecen en su correspondiente bloque de equivalencias.

| rabia de equivalencias                                  |      |       |          |                                                 |       |          |
|---------------------------------------------------------|------|-------|----------|-------------------------------------------------|-------|----------|
| Universidad Destino                                     |      |       | U        | niversidad Granada                              |       |          |
| Asignaturas Destino*                                    | ECTS | Créd. | Cuatrim. | Asignaturas Origen*                             | Créd. | Cuatrim. |
| Bloque Borradas (38322)                                 |      |       |          |                                                 |       |          |
| Global studies: key concepts - ECTS. 7.5                | -    | -     | 1º C. ▼  | POLÍTICA COMPARADA (de GR. CC. POL. Y DCH       | -     | 1º C. ▼  |
| Bloque 2 (38323)                                        |      |       |          |                                                 |       |          |
| Practices and methods in international conflict resolut | 7.5  |       | 1º C. ▼  | DERECHO INTERNACIONAL PRIVADO (de GR. CC. PO    | 8     | 1º C. ▼  |
| Bloque 3 (38324)                                        |      |       |          |                                                 |       |          |
| Comparing media system around the world                 | 7.5  |       | 1º C. ▼  | DERECHO MERCANTIL II (de GR. CC. POL. Y DCHO.)- | 6     | 1º C. ♥  |
| Bloque 4 (38325)                                        |      |       |          |                                                 |       |          |
| Global cities                                           | 7.5  |       | 1º C. ▼  | Bolsa Créditos Optativos                        | 7.5   | 1º C. ▼  |
| loque 5 (38326)                                         |      |       |          |                                                 |       |          |
| Global perspectivs in social work                       | 7.5  |       | 1º C. ▼  | Bolsa Créditos Optativos                        | 7.5   | 1º C. ▼  |
| Bloque 6 (38327)                                        |      |       |          |                                                 |       |          |
| Prueba 5                                                | 5    |       | 1º C. ▼  | ANÁLISIS LITERARIO DE TEXTOS EN ESPAÑOL         | 6     | 1º C. ▼  |
| Créditos Destino (Total)                                | 35.0 | 1     |          | Créditos UGR (Total)                            | 35.0  |          |

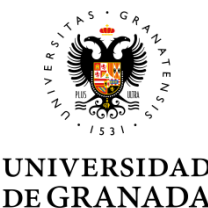

Las asignaturas UGR y de destino añadidas si aparecen en su correspondiente bloque de equivalencia.

| Bloque 6 (38918)                                |      |         |                                              |      |         |
|-------------------------------------------------|------|---------|----------------------------------------------|------|---------|
| The secrets of the professional salesman/woman  | 3    | 2º C. ▼ | Bolsa Créditos Optativos                     | 6    | 1º C. 🔻 |
| Digital Event Design                            | 3    | 2º C. ▼ |                                              |      |         |
| Bloque 7 (38919)                                |      |         |                                              |      |         |
| Businees french                                 | 3    | 1º C. ▼ | Bolsa Créditos Optativos                     | 6    | 1º C. 🔻 |
| Leisure management                              | 3    | 1º C. ▼ |                                              |      |         |
| Bloque 8 (38920)                                |      |         |                                              |      |         |
| cultural management                             | 3    | 1º C. ▼ | CONSOLIDACIÓN DE ESTADOS FINANCIEROS (de GRA | 6    | 1º C. 🔻 |
| Sociology in a Business environment             | 3    | 2º C. ▼ | Bolsa Créditos Optativos                     | 6    | 1º C. ▼ |
| Bloque 9 (38921)                                |      |         |                                              |      |         |
| Global issues and focus on flanders and europe | 5    | 2º C. ▼ | Bolsa Créditos Optativos                     | 6    | 1º C. ♥ |
| Bloque 10 (38922)                               |      |         |                                              |      |         |
| Bloque nuevo 1                                  | 6    | 2° C. ▼ | ARCHIVÍSTICA (de GRADO EN HISTORIA)-ECTS 6   | 6    | 1º C. 🔻 |
| Bloque nuevo 1.2                                | 5    | 1º C. ▼ |                                              |      |         |
| Créditos Destino (Total)                        | 58.0 |         | Créditos UGR (Total)                         | 60.0 |         |

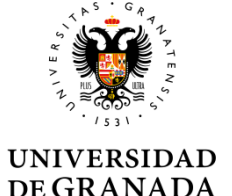

| Listado de los acuerdos de estudios y modificaciones de | Se va a comunicar su visto bueno positivo al Responsable Académico<br>¿Está seguro/a?                                                                                                    |
|---------------------------------------------------------|----------------------------------------------------------------------------------------------------|
| Pendientes Aceptados                                    | Esta decisión implica su conformidad con el Documento de Acuerdo<br>Estudios y la Relación de Equivalencias entre las asignaturas de la<br>Universidad de Granada y la Universidad de Destino. |
| Pendientes de firma                                     | Alumno:<br>Expediente: 225202                                                                                                    |
| Acuerdo de estudios inicial                             | Acentar                                                                                                    |

Cuando el Tutor docente da su visto bueno aparece una ventana emergente indicado que se va a enviar el acuerdo de estudios a firma del Responsable Académico.

- Si pulsa aceptar el V°B° se registrará en la base de datos, se comunicará al Responsable académico y se actualizará el listado de acuerdos con la nueva información.
- Si pulsa Cancelar no se grabará la acción y se volverá al listado de acuerdos

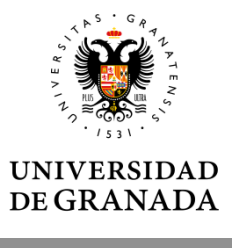

Si pulsa el botón "No conforme" se mostrará la siguiente pantalla donde el tutor docente debe indicar los motivos. El responsable académico verá el texto de motivación.

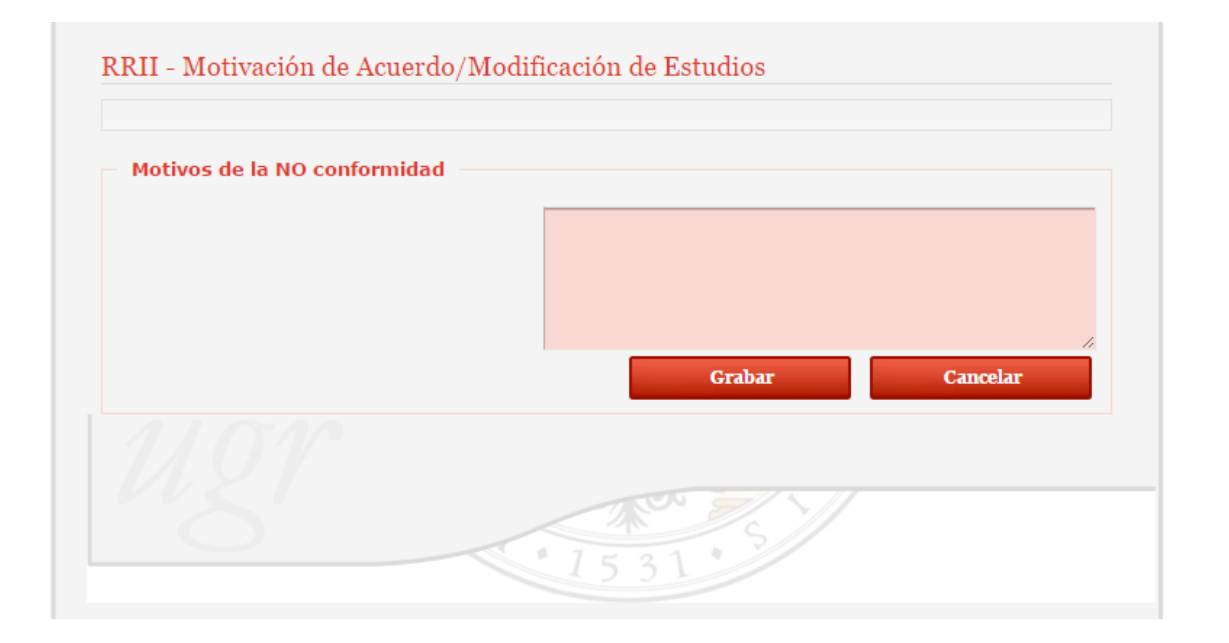

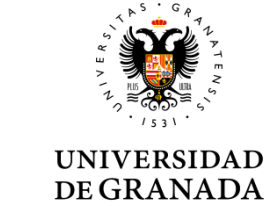

# Estudiante Responsable administrativo

Tramitación

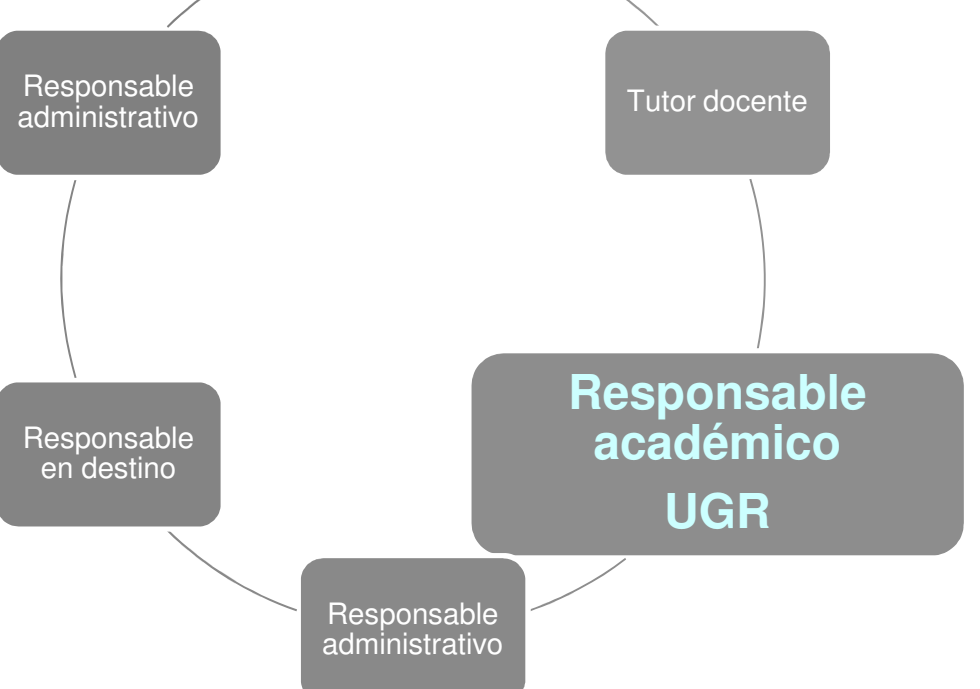

#### **Responsables académicos**

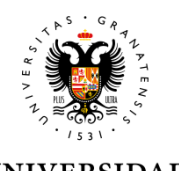

DE GRANADA

#### **Responsables académicos**

# Los responsables académicos deben entrar con certificado digital a través del URL:

https://sede.ugr.es/carpetaPersonal/ValidaDniRrii.do?red=vb

| a Ley 39/2015, de 1 de octubre, del F<br>tros sistemas, la identificación de los in<br>ara acceder a este procedimiento de<br>laves de Acceso Identificado:<br>El usuario es el DNI del usuario sin let<br>La contraseña es la CLAVE que utiliza | Procedimiento Administrativo Común de las Administraciones Públicas admite, entr<br>nteresados en el procedimiento mediante la utilización de claves concertadas.<br>la sede electrónica de la Universidad de Granada puede identificarse usando su<br>tra o usuario (DNI que se introduce en Acceso Identificado).<br>para entrar en Acceso Identificado. |
|----------------------------------------------------------------------------------------------------|----------------------------------------------------------------------------------------------------|
|                                                                                                    |                                                                                                    |
| → Usuario                                                                                                    |                                                                                                    |
| → Contraseña                                                                                                    | •••••                                                                                                    |
|                                                                                                    | Aceptar Cancelar                                                                                                    |

El proceso difiere al de formalización: al no haber firma con certificado digital, el proceso es mucho más simple.

#### **Responsables académicos**

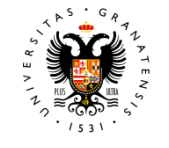

#### UNIVERSIDAD DE GRANADA

En la página de entrada verá los pendientes de firma (los más antiguos en primer lugar).

Se le muestra el estado de aprobación o rechazo de otros gestores.

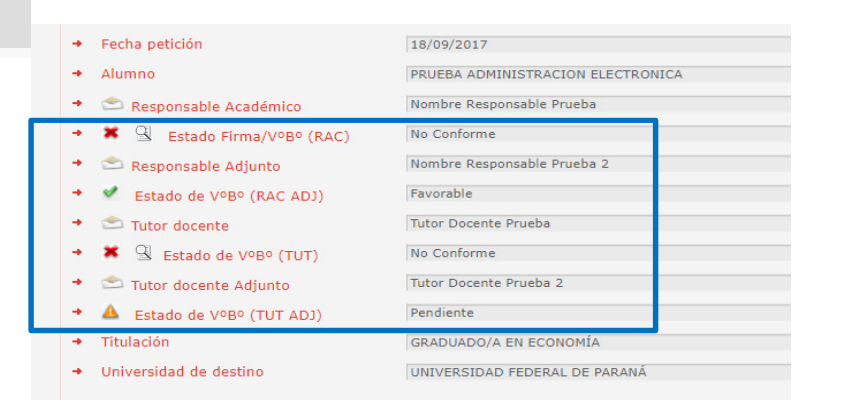

| o detallado de los acuerdos de estudios                                                                                         | / modificaciones de estudios (Estado de tramitación docente).                                                                                                    |
|----------------------------------------------------------------------------------------------------|----------------------------------------------------------------------------------------------------|
|                                                                                                    |                                                                                                    |
| dientes pendientes                                                                                                    |                                                                                                    |
| xp: 262449 - Modificación de ac                                                                                                 | uerdo de estudios (1)                                                                                                    |
|                                                                                                    | Mensaje Tramitador                                                                                                    |
| Fecha petición                                                                                                    | 28/06/2017                                                                                                    |
| Alumno                                                                                                    | PRUEBA ADMINISTRACION ELECTRONICA                                                                                                    |
| 🕋 Responsable Académico                                                                                                    | Nombre Responsable Prueba                                                                                                    |
| ▲ Estado Firma/VºBº (RAC)                                                                                                    | Pendiente                                                                                                    |
| 🖆 Tutor docente                                                                                                    | Tutor Docente Prueba                                                                                                    |
| 🔺 Estado de VºBº (TUT)                                                                                                    | Pendiente                                                                                                    |
| Titulación                                                                                                    | GRADUADO/A EN FINANZAS Y CONTABILIDAD                                                                                                    |
| Universidad de destino                                                                                                    | KATHOLIEKE HOGESCHOOL ZUID-WEST-VLAANDEREN                                                                                                    |
| p. 239990 - Acuerdo de estudio                                                                                                  | Mensaje Tramitador                                                                                                    |
| Fecha petición                                                                                                    | 11/09/2017                                                                                                    |
|                                                                                                    |                                                                                                    |
| Alumno                                                                                                    | PRUEBA ADMINISTRACION ELECTRONICA                                                                                                    |
| Alumno                                                                                                    | PRUEBA ADMINISTRACION ELECTRONICA<br>BORJA ADM ELECTRONICA                                                                                                    |
| Alumno<br>Responsable Académico<br>A Estado Firma/VºBº (RAC)                                                                    | PRUEBA ADMINISTRACION ELECTRONICA<br>BORJA ADM ELECTRONICA<br>Pendiente                                                                                                    |
| Alumno C Responsable Académico A Estado Firma/Vº8º (RAC) Tutor docente                                                          | PRUEBA ADMINISTRACION ELECTRONICA<br>BORJA ADM ELECTRONICA<br>Pendiente<br>PRUEBA ADMINISTRACION ELECTRONICA                                                                                                    |
| Alumno  Responsable Académico  Estado Firma/Vº8º (RAC)  Tutor docente  Estado e Vº8º (TUT)                                      | PRUEBA ADMINISTRACION ELECTRONICA<br>BORJA ADM ELECTRONICA<br>Pendiente<br>PRUEBA ADMINISTRACION ELECTRONICA<br>Pendiente                                                                                                    |
| Alumno C Responsable Académico Estado Firma/VoBº (RAC) Tutor docente Estado de VoBº (TUT) Titulación                            | PRUEBA ADMINISTRACION ELECTRONICA         BORJA ADM ELECTRONICA         Pendiente         PRUEBA ADMINISTRACION ELECTRONICA         Pendiente         GRADUADO/A EN ARQUITECTURA                                                                                                    |
| Alumno  Responsable Académico  Estado Firma/Vº8º (RAC)  Tutor docente  Estado de Vº8º (TUT)  Titulación Universidad de destino  | PRUEBA ADMINISTRACION ELECTRONICA         BORJA ADM ELECTRONICA         Pendiente         PRUEBA ADMINISTRACION ELECTRONICA         Pendiente         GRADUADO/A EN ARQUITECTURA         UNIVERSITA IUAV DI VENEZIA                                                                                     |
| Alumno                                                                                                    | PRUEBA ADMINISTRACION ELECTRONICA BORJA ADM ELECTRONICA Pendiente PRUEBA ADMINISTRACION ELECTRONICA Pendiente GRADUADO/A EN ARQUITECTURA UNIVERSITA IUAV DI VENEZIA                                                                                                    |
| Alumno  Responsable Académico  Estado Firma/VoBº (RAC)  Tutor docente  Estado de VoBº (TUT)  Titulación  Universidad de destino | PRUEBA ADMINISTRACION ELECTRONICA BORJA ADM ELECTRONICA Pendiente PRUEBA ADMINISTRACION ELECTRONICA Pendiente GRADUADO/A EN ARQUITECTURA UNIVERSITA IUAV DI VENEZIA Visto bueno No conforme                                                                                                    |
| Alumno                                                                                                    | PRUEBA ADMINISTRACION ELECTRONICA BORJA ADM ELECTRONICA Pendiente PRUEBA ADMINISTRACION ELECTRONICA Pendiente GRADUADO/A EN ARQUITECTURA UNIVERSITÀ IUAV DI VENEZIA Visto bueno No conforme Ver Equivalencias Ver Acuerdo Prop. con Tutor                                                               |
| Alumno  Responsable Académico  Estado Firma/VoBº (RAC)  Tutor docente  Estado de VoBº (TUT)  Titulación Universidad de destino  | PRUEBA ADMINISTRACION ELECTRONICA       BORJA ADM ELECTRONICA       Pendiente       PRUEBA ADMINISTRACION ELECTRONICA       Pendiente       GRADUADO/A EN ARQUITECTURA       UNIVERSITA IUAV DI VENEZIA       Visto bueno     No conforme       Ver Equivalencias     Ver Acuerdo       Prop. con Tutor |
| Alumno  Responsable Académico  Estado Firma/VoBo (RAC)  Tutor docente  Estado de VoBo (TUT)  Titulación Universidad de destino  | PRUEBA ADMINISTRACION ELECTRONICA       BORJA ADM ELECTRONICA       Pendiente       PRUEBA ADMINISTRACION ELECTRONICA       Pendiente       GRADUADO/A EN ARQUITECTURA       UNIVERSITA IUAV DI VENEZIA       Visto bueno     No conforme       Ver Equivalencias     Ver Acuerdo                       |

#### **Responsables académicos**

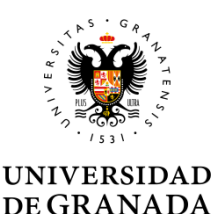

Tras hacer las comprobaciones que estime necesarias dará el V°B° o No conformidad a la propuesta.

| Fecha petición     28/06/2017                                                | mitador |
|------------------------------------------------------------------------------|---------|
| Fecha petición     28/06/2017                                                |         |
|                                                                              |         |
| Alumno     PRUEBA ADMINISTRACION ELECTRONICA                                 |         |
| <ul> <li>Sesponsable Académico</li> <li>Nombre Responsable Prueba</li> </ul> |         |
| → 🔺 Estado Firma/VºBº (RAC) Pendiente                                        |         |
| <ul> <li>Tutor docente</li> <li>Tutor Docente Prueba</li> </ul>              |         |
| → 🔺 Estado de VºBº (TUT) Pendiente                                           |         |
| Titulación     GRADUADO/A EN FINANZAS Y CONTABILIDAD                         |         |
| Universidad de destino     KATHOLIEKE HOGESCHOOL ZUID-WEST-VLAANDEREN        |         |
|                                                                              |         |
| Visto bueno No confo                                                         | rme     |
| Ver Equivalencias Doc. Adicional Doc. Adic                                   | ional   |
|                                                                              |         |
|                                                                              |         |

# Visto Bueno

#### **Responsables académicos**

El estado de Visto Bueno se comunica al Estudiante e inicia el proceso de envío de la modificación al Responsable en destino.

El documento se firma con clave concertada.

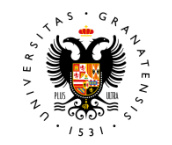

#### UNIVERSIDAD DE GRANADA

| () E                                  | rasmus-                            | Learning Age<br>Student Mobility<br>Academic Year 2<br>LUIS PINAZO PETIT               | for St<br>017/2018<br>(7516685)                    | nt<br>udies<br>7)                             | WIVE DE GR.                                                                                  | RSIDAD<br>ANADA                                 |
|---------------------------------------|------------------------------------|----------------------------------------------------------------------------------------|----------------------------------------------------|-----------------------------------------------|----------------------------------------------------------------------------------------------|-------------------------------------------------|
| Student Em                            | nail:                              |                                                                                        |                                                    |                                               |                                                                                              |                                                 |
| Degree: GR                            | ADUADO/A                           | EN FINANZAS Y CONTABILIDAD                                                             |                                                    |                                               |                                                                                              |                                                 |
| The Sendin<br>EMPRESAF                | g Institution<br>RIALES            | n: E GRANADA01 UNIVERSITY OF GRA                                                       | NADA - FA                                          | ACULTAD (                                     | DE CIENCIAS ECONÓMICA                                                                        | SY                                              |
| Contact per                           | rson: Nomb                         | re Responsable Prueba -                                                                |                                                    |                                               |                                                                                              |                                                 |
| The Receiv<br>DOORNIKS<br>Contact per | ing Instituti<br>ESTEENWE<br>rson: | on: B KORTRIJ01 KATHOLIEKE HOGE<br>59 145- B 8500 KORTRIJK                             | SCHOOL 2                                           | UID-WEST                                      | -VLAANDEREN -                                                                                |                                                 |
|                                       |                                    | During the                                                                             | mobility                                           |                                               |                                                                                              |                                                 |
|                                       | (to be appr                        | Exception<br>oved by e-mail or signature by the student, the resp<br>Reco              | al ohanges to<br>onsible perso<br>elving instituto | Table A<br>n in the Dendir<br>on)             | ng institution and the responsible p                                                         | erson in the                                    |
| Table A<br>During the<br>mobility     | Component<br>code<br>(if any)      | Component title at the Receiving Institution<br>(as indicated in the course catalogue) | Deleted<br>component<br>(tick if<br>applicable)    | Added<br>component<br>[tick if<br>applicable] | Reason for change                                                                            | Number of<br>ECTS oredits<br>(or<br>equivalent) |
|                                       |                                    | Money and Exchange<br>rates                                                            | ×                                                  |                                               | 4) Other (please specify): Prueba<br>del campo otros                                         | 2                                               |
|                                       |                                    | Financial management                                                                   | ×                                                  |                                               | 1) Previously selected<br>educational component is not<br>available at receiving institution | 2                                               |
|                                       |                                    | International business management                                                      | ×                                                  |                                               | 3) Timetable conflict                                                                        | 3                                               |
|                                       |                                    | Social economy and social entrepreneurship                                             | ×                                                  |                                               | 4) Other (please specify): Esta es<br>otra prueba                                            | 3                                               |
|                                       |                                    | insights in product management/product<br>portfolio management & distribution channels | ×                                                  |                                               | 3) Timetable conflict                                                                        | 3                                               |
|                                       | Cod1                               | Bloque nuevo 1                                                                         |                                                    | 1                                             | 3) Other (please specify) Es una<br>asignatura añadida                                       | 6                                               |
|                                       | Cod2                               | Bloque nuevo 1.2                                                                       |                                                    | 1                                             | 1) Substituting a deleted<br>component                                                       | 5                                               |

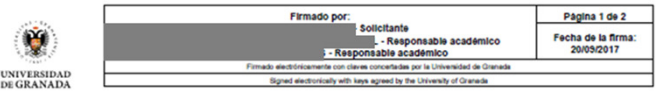

**Responsables académicos** 

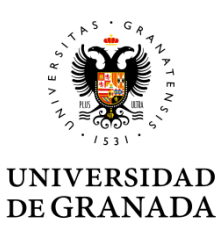

Cuando alguno de los tutores docentes a dado una No conformidad a la propuesta, el Responsable Académico puede ver los motivos redactados por el Tutor Docente.

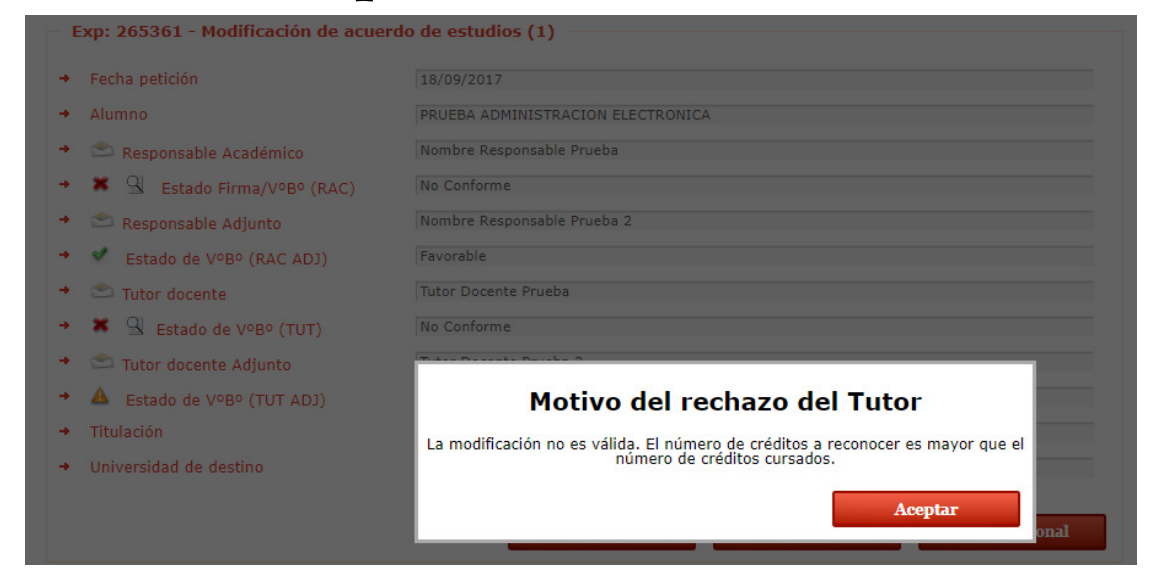

**Responsables académicos** 

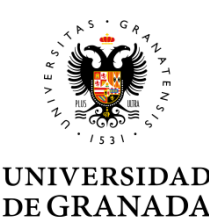

Si respalda la no conformidad del o los tutores, el Responsable Académico los motivos redactados éstos le aparecerán precargados. Puede mantenerlos o reescribirlos.

| tificación del alumnado. |     |                                   | der expediente. Esta i                            | niotivación sera usada para |
|--------------------------|-----|-----------------------------------|---------------------------------------------------|-----------------------------|
| Motivos de la NO conform | dad |                                   |                                                   |                             |
|                          |     | Esto es una pru<br>Este mensaje s | ieba de VB negativo po<br>erá precargado a los re | r un tutor.<br>sponsables.  |
|                          |     |                                   |                                                   | ,                           |
|                          |     |                                   | Grabar                                            | Cancelar                    |
|                          |     |                                   |                                                   |                             |
|                          |     |                                   | 5 <i>9</i> / \//                                  |                             |

**Responsables académicos** 

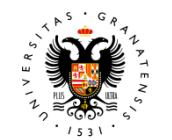

#### UNIVERSIDAD DE GRANADA

Si un responsable académico rechaza el Visto Bueno de un expediente, automáticamente se genera un documento de denegación con los motivos tal y como han sido redactados en la pantalla de motivación de la plataforma de VB. Se firma con claves concertadas de la UGR por ese responsable, se registra <u>y se envía</u> en una notificación automáticamente por Hermes.

| MODIFICACIÓ                                                 | Granada<br>ON DE ACUERDO DE ESTUE                                                          | 1000<br>1000<br>1000<br>1000                                         | SE FECHA REGERTRO<br>BIRRISOT7 - 1256 |
|-------------------------------------------------------------|--------------------------------------------------------------------------------------------|----------------------------------------------------------------------|---------------------------------------|
| Estimado/a PRUE                                             | BA ADMINISTRACION ELECTRO                                                                  | ONICA                                                                |                                       |
| En relación a su<br>Convocatoria del<br>DENEGADA.           | solicitud de Modificación de A<br>Programa LLP/Erasmus, se con                             | Acuerdo de Estudios<br>nunica que su petición                        | para la<br>ha sido                    |
| Para solucionar la<br>con su Coordina<br>Internacionales de | s deficiencias detectadas contac<br>ación Académica a través de<br>EFACULTADES DE CIENCIAS | te a la mayor brevedad<br>e la Oficina de Rela<br>POLÍTICAS Y DE DEF | posible<br>iciones<br>RECHO:          |
| Esto es una prueba<br>Este mensaje será                     | a de VB negativo por un tutor.<br>precargado a los responsables.                           |                                                                      |                                       |
|                                                             |                                                                                            |                                                                      |                                       |
| Asimismo, se info<br>10 días a partir de                    | rma que deberá realizar una nue<br>e la fecha de la notificación.                          | va propuesta en los sig                                              | juientes                              |
|                                                             | Granada, 6 de Septiembre                                                                   | de 2017                                                              |                                       |
|                                                             | El Responsable Academ                                                                      |                                                                      |                                       |
|                                                             |                                                                                            |                                                                      |                                       |
|                                                             |                                                                                            |                                                                      |                                       |
|                                                             |                                                                                            |                                                                      |                                       |
|                                                             |                                                                                            |                                                                      |                                       |
|                                                             |                                                                                            |                                                                      |                                       |
|                                                             |                                                                                            |                                                                      |                                       |
|                                                             |                                                                                            |                                                                      |                                       |
|                                                             |                                                                                            |                                                                      |                                       |
|                                                             |                                                                                            |                                                                      |                                       |
|                                                             |                                                                                            |                                                                      |                                       |
|                                                             |                                                                                            |                                                                      |                                       |
|                                                             |                                                                                            |                                                                      |                                       |
|                                                             |                                                                                            |                                                                      |                                       |
|                                                             |                                                                                            |                                                                      |                                       |
|                                                             |                                                                                            |                                                                      |                                       |
|                                                             |                                                                                            |                                                                      |                                       |
| orange (****                                                | Firmado por                                                                                |                                                                      | Página 1 de 1                         |

**Responsables académicos** 

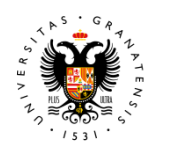

UNIVERSIDAD DE GRANADA

Los motivos también aperecen pregargados en la nueva solicitud que el estudiante realice.

Debe cuidarse la redacción para que el estudiante entienda que errores han llevado a que su solicitud sea rechazada.

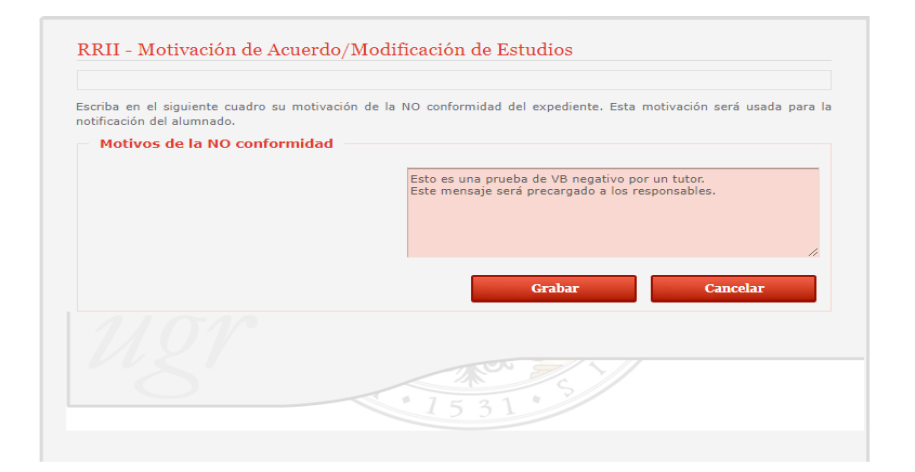

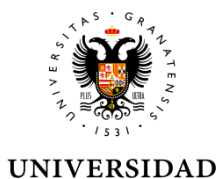

**DE GRANADA** 

### Tramitación

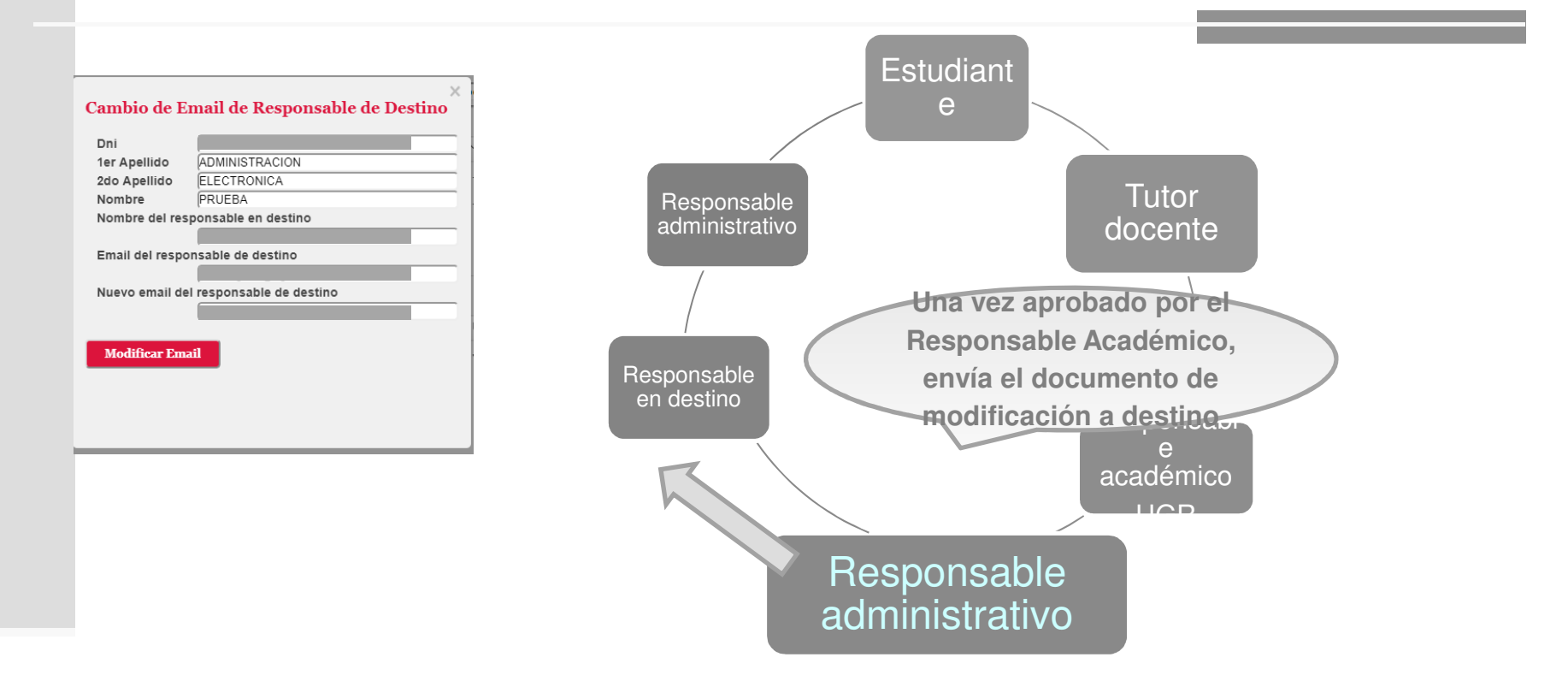

Antes de enviar el documento, pueden actualizar el Email del contacto en destino

Los tramitadores cuentan con su propio manual accesible desde el escritorio de tramitación

### Plataforma de intercambio de acuerdos de estudios

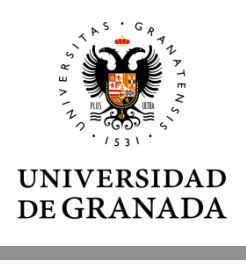

El proceso de obtención de la firma del Responsable en destino es idéntico al del acuerdo inicial.

En caso de duda, consulte el tutorial de formalización del acuerdo de estudios.

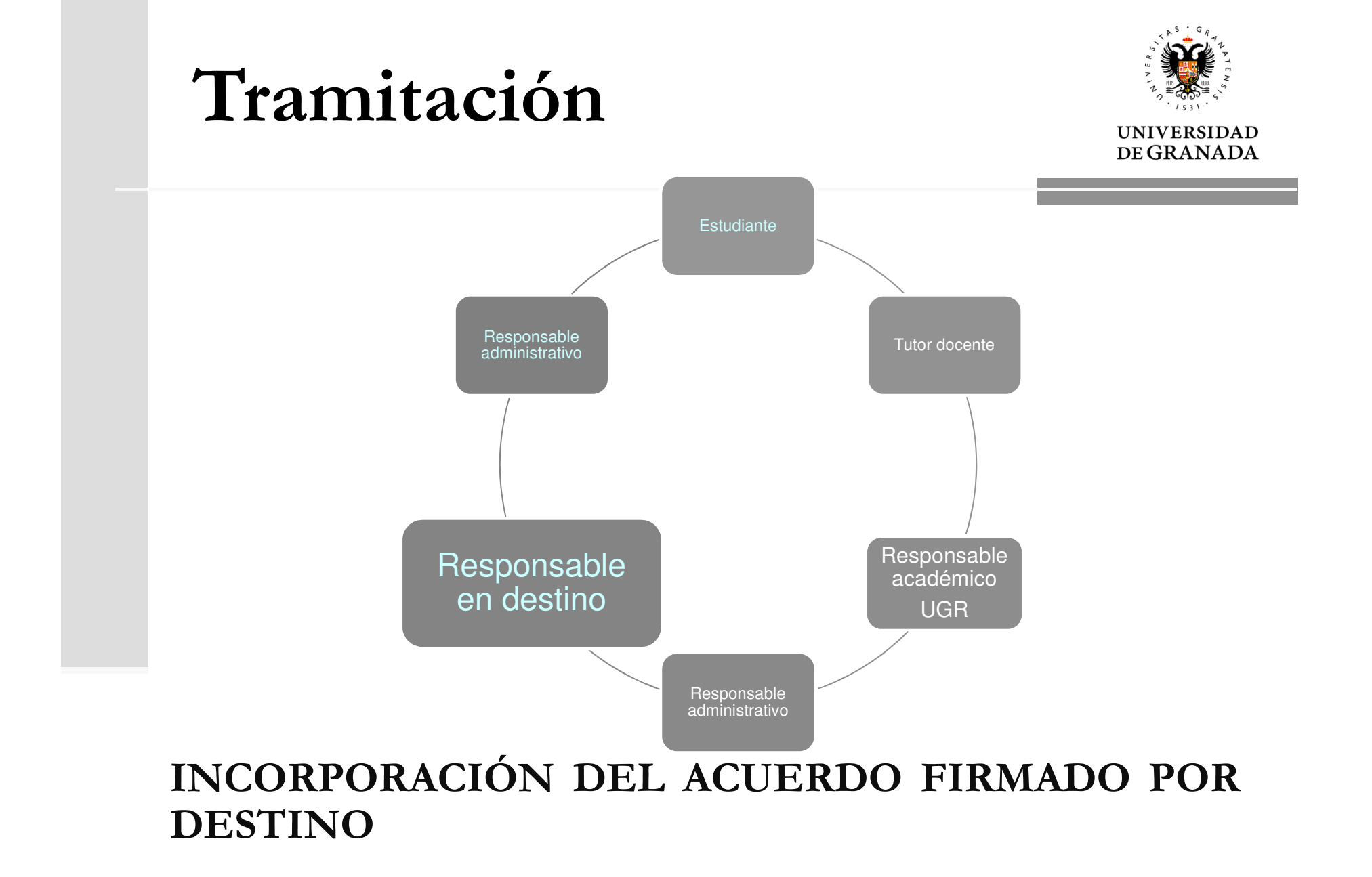

### Plataforma de intercambio de acuerdos de estudios

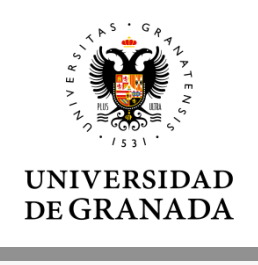

El proceso se cierra cuando el Responsable en destino, el estudiante o el tramitador UGR suben el acuerdo firmado por las tres partes y se archiva definitivamente la solicitud.

El cierre del expediente se comunica al estudiante y su Responsable Académico.

El proceso de modificación del acuerdo de estudios no concluye hasta recibir esta comunicación.

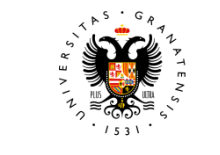

## Tramitación

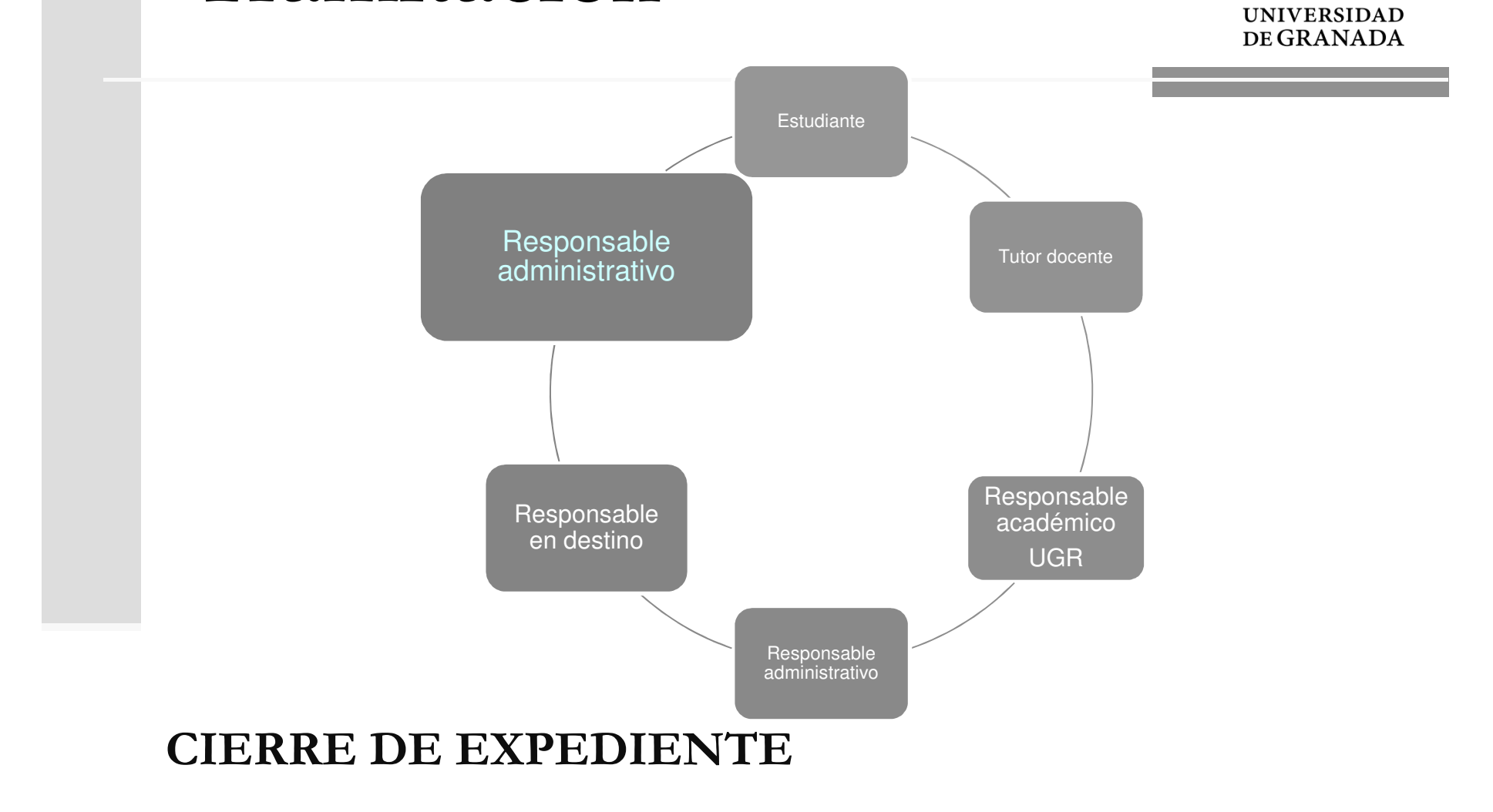

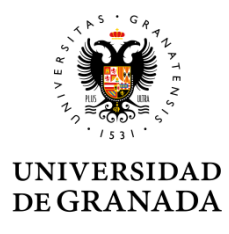

#### WEBSITE LEARNING AGREEMENT

http://internacional.ugr.es